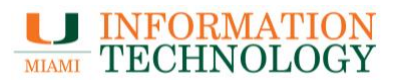

# Installation Instructions: Enterprise Remote VPN Access via GlobalProtect Client

# Setup for Mac OS

- 1. Download and install the GlobalProtect client, available at: <u>https://miami.box.com/vpn</u>
- 2. **Open** the GlobalProtect VPN client application.
  - a. Select "Settings" from the triple bar menu icon in the top right corner.
  - b. Select the "+" button and enter "*vpn.miami.edu*" in the Portal Address field.
- 3. Select *Connect*.
  - a. A web browser interface should launch, which will display the University's CaneID login screen. Enter your CaneID credentials and confirm via Multi-Factor Authentication (MFA).
- 4. If the connection is successful, the client should say "Connected."

# **Setup for Windows**

- 2. Download and install the GlobalProtect client, available at: https://miami.box.com/vpn
- 3. **Open** the GlobalProtect VPN client application.
  - a. Select "Settings" from the triple bar menu icon in the top right corner.
  - b. Select the "Add" button and enter "*vpn.miami.edu*" in the Portal Address field.
- 4. Select *Connect*.
  - a. A web browser interface should launch, which will display the University's CaneID login screen. Enter your CaneID credentials and confirm via Multi-Factor Authentication (MFA).
- 5. If the connection is successful, the client should say "Connected."

### For iOS and Android

- 1. Install the GlobalProtect client from the Apple App Store or Google Play Store.
- 2. Configure the client to connect to the VPN portal address at "vpn.miami.edu"
- 3. Tap the shield icon that states "TAP TO CONNECT."
  - a. When prompted, enter your CaneID credentials and confirm via Multi-Factor Authentication (MFA).
- 6. If the connection is successful, the client should say "Connected."

### Help and Support

For support, please contact the UMIT Service Desk at (305) 284-6565 or help@miami.edu.